## スクリーンタイム解除手順

卒業生(小 6・中 3)が使用している iPad は来年度の新入生が使用します。 そのため、現在 iPad に対してスクリーンタイムを設定している場合は、設定の解除をお願いします。

【はじめに iPadOS のバージョンの確認】

(1)ホーム画面より[設定]をタップします

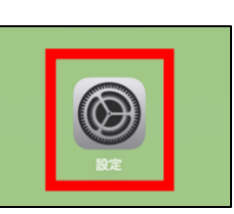

(2)[一般]をタップします

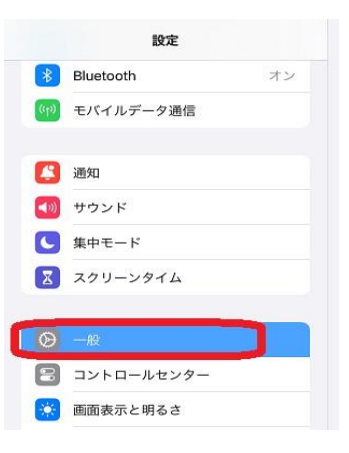

(3)[情報]をタップします

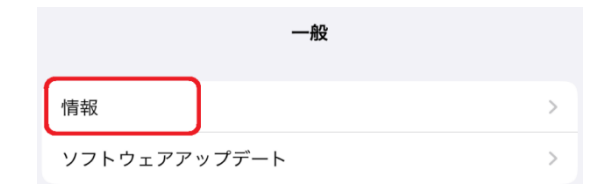

(4) [iPadOS バージョン]を確認します

| 名前          | T2320079 |
|-------------|----------|
| iPadOSバージョン | 17.2 >   |

[iPadOS バージョン]に応じて、下記の手順を実行します

①iPadOS バージョンが 16.〇の場合 ⇒ 本書の2ページ~3ページの手順を実行します
②iPadOS バージョンが 17.〇の場合 ⇒ 本書の4ページ~6ページの手順を実行します

【スクリーンタイム解除手順(iPadOSI6.Oの場合)】

(1)ホーム画面より[設定]をタップします

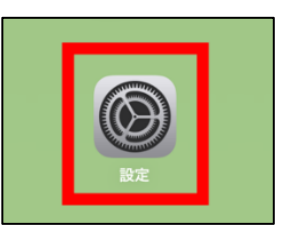

(2) 左側の一覧から、[スクリーンタイム]をタップします

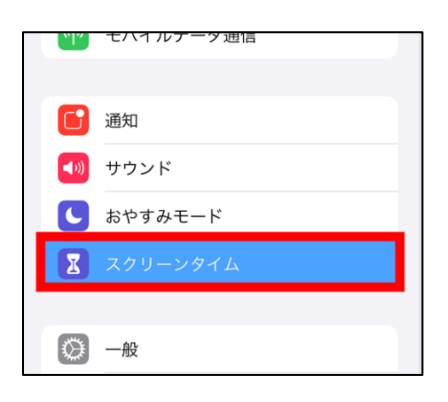

(3)右側の一覧から、[スクリーンタイムをオフにする]をタップします

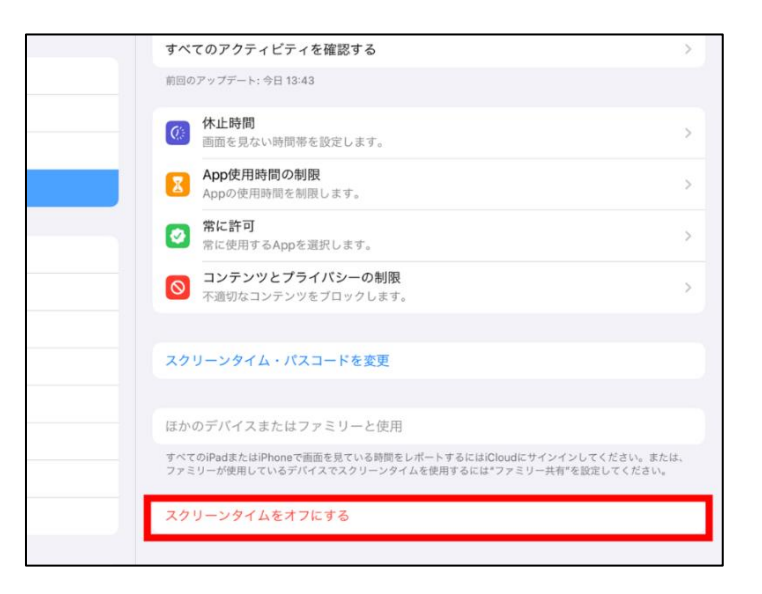

(4) 現在のスクリーンタイム・パスコードを入力します

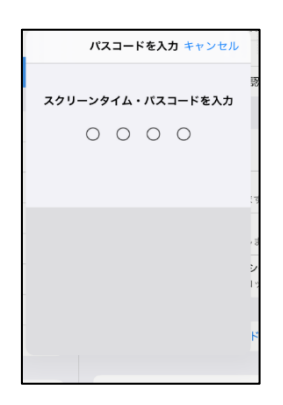

(5) [スクリーンタイムをオフにする]をタップします

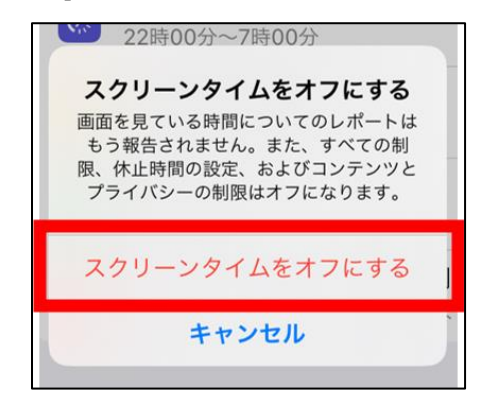

(6) 設定画面右側で[スクリーンタイムをオンにする]が表示されていたら完了です

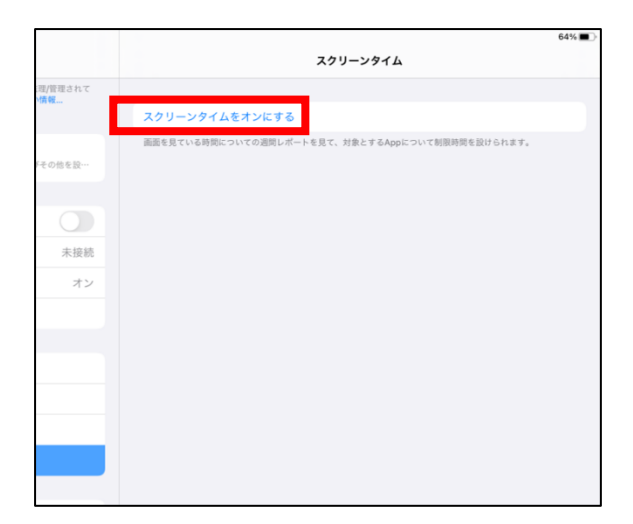

## 【スクリーンタイム解除手順(iPadOSI7.Oの場合)】

(1)ホーム画面より[設定]をタップします

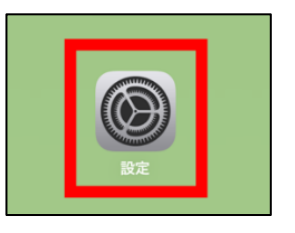

(2) 左側の一覧から、[スクリーンタイム]をタップします

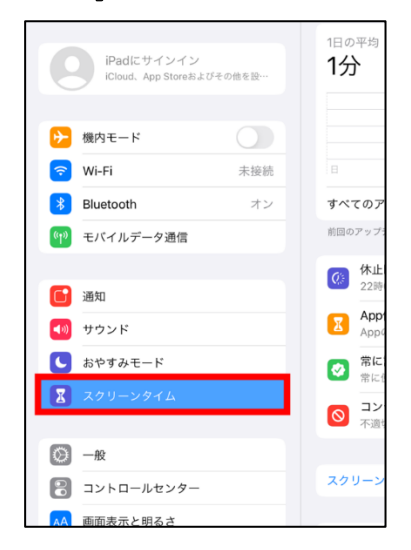

(3) 右側の一覧から、[アプリと Web サイトのアクティビティをオフにする]をタップします

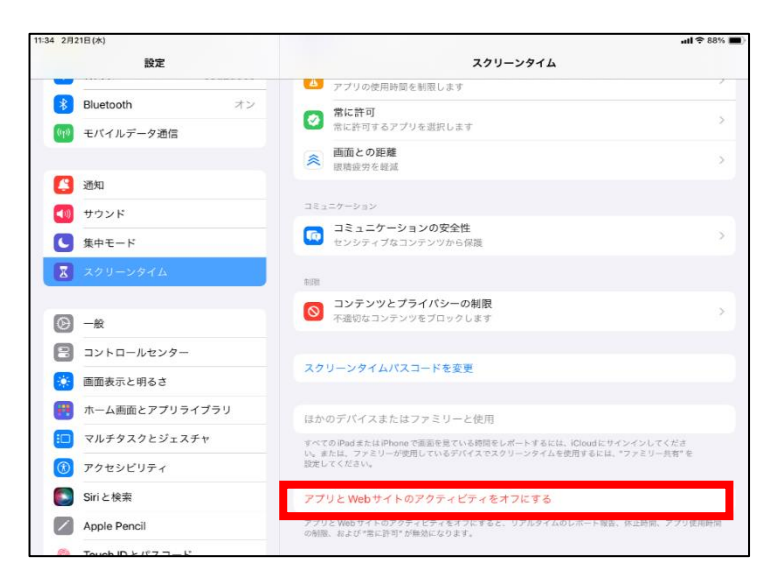

(4)パスコードを求められるので、現在のスクリーンタイム・パスコードを入力します

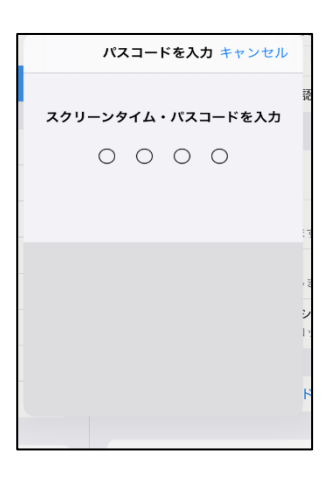

(5) [アプリと Web サイトのアクティビティをオフにする]をタップします

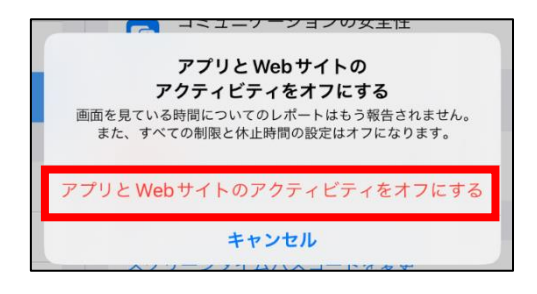

(6)右側の一覧から[スクリーンタイムパスコードを変更]をタップします

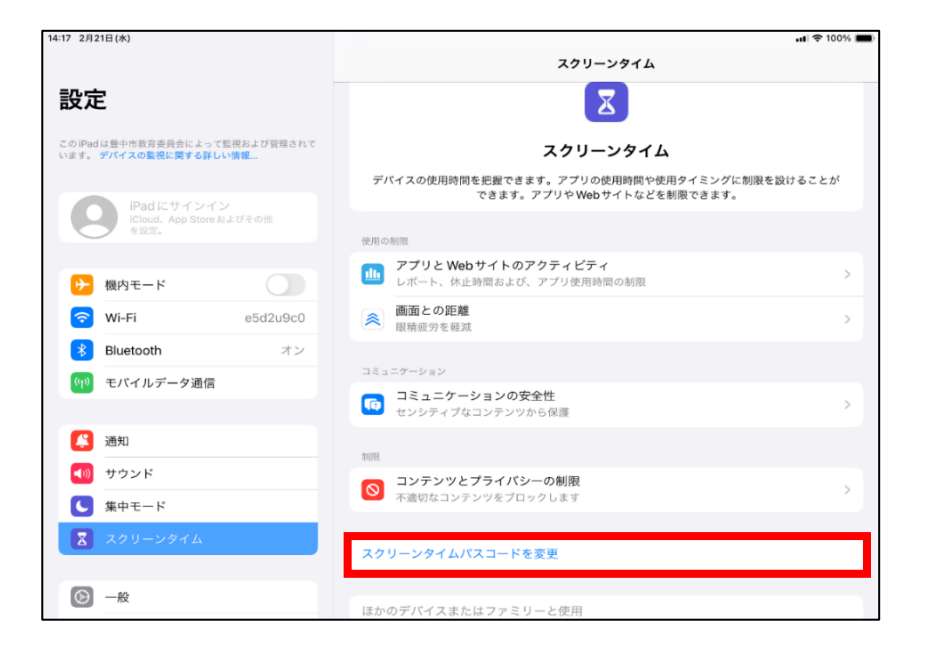

(7) [スクリーンタイムパスコードをオフ]をタップします

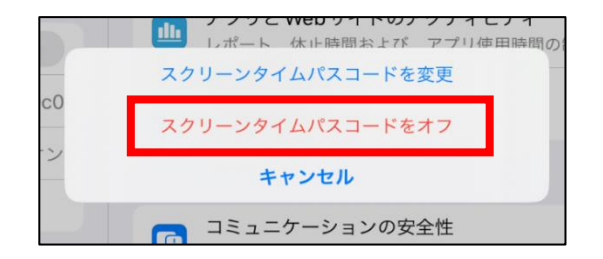

(8)パスコードを求められるので現在のスクリーンタイムパスコードを入力します

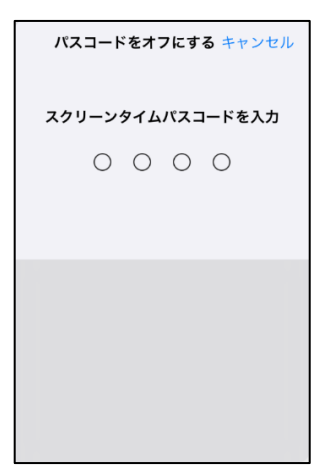

(9) 設定画面右側で[スクリーンタイム設定をロック]が表示されていたら完了です

| スクリーンタイム                                                                   |
|----------------------------------------------------------------------------|
| X                                                                          |
| スクリーンタイム                                                                   |
| デバイスの使用時間を把握できます。アプリの使用時間や使用タイミングに制限を設けることが<br>できます。アプリや Web サイトなどを制限できます。 |
| 使用の制限                                                                      |
| アプリとWebサイトのアクティビティ     レポート、依止時間あよび、アプリ使用時間の制限     >                       |
| ▲ 画面との距離<br>国際疲労を軽減                                                        |
|                                                                            |
| コミュニケーション                                                                  |
| コミュニケーションの安全性     >       センシティブなコンテンツから保護     >                           |
|                                                                            |
| 利限                                                                         |
| ◎ コンテンツとプライバシーの朝限<br>不適切なコンテンツをプロックします                                     |
| フカリーンカブル等中を白いカ                                                             |
| スクリーンタイム設定をロック                                                             |
| スクリーンタイムの設定を厳重に管理するにはパスコードを使用します。                                          |
|                                                                            |